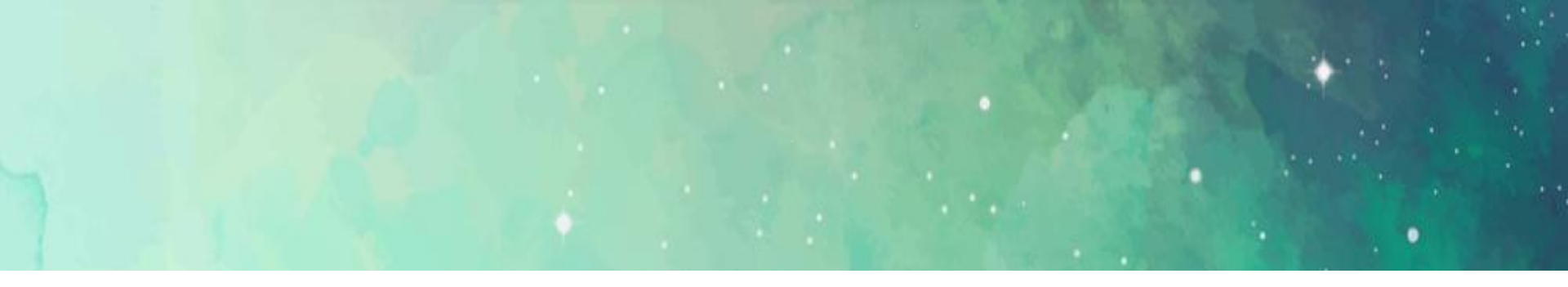

## 郑州轻工业大学

## 学生网上评教操作流程

## 教学质量监控中心 2022年6月

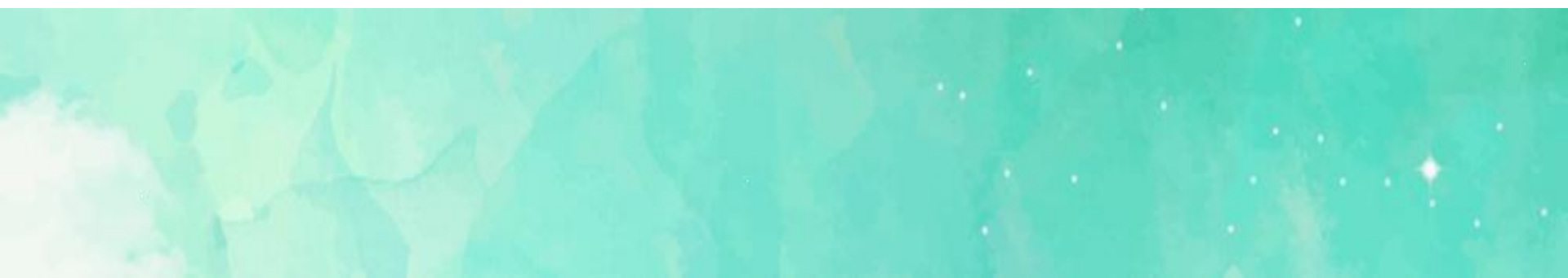

Step1 :打开IE,进入学校主页www.zzuli.edu.cn,点击页 面右下方"智慧门户",然后输入账号和密码进入智慧校园门户页 面。

注意:浏览器推荐360极速浏览器 🤥、Firefox浏览器 🥌 Setp2:进入智慧校园门户页面后点击"办事大厅",进入后 点击"教务管理系统"。然后点击该页面左侧"网上评教"栏目, 接着选择"提交教学评价表",需要评价的课程和教师等栏目会自 动显示出来。

Stpe3:根据相关要求给所有的任课教师打分,并且"对老师的 意见和建议"栏内容不能空白,否则不能提交;如果没有意见和建 议,必须写一个"无"在里面,才能提交。 最后给所有教师打完分 后点"保存"提交即可。

具体操作见以下图示:

1.进入学校主页www.zzuli.edu.cn,点击页面右下方"智慧门户", 然后输入账号和密码进入智慧校园门户页面。

教师版 | 学生版 | APP下载 | 学校首页 | 登录

| し新サ科二素大·<br>ZHENGZHOU UNIVERSITY OF LIGHT INDUS | 習慧校园门户                                                                                                    | 请输入关键词进行搜索                                | Q                |
|-------------------------------------------------|----------------------------------------------------------------------------------------------------|-------------------------------------------|------------------|
| 三 业务导航                                          |                                                                                                    | 大庁 🕼 应用中心                                 |                  |
| 의 来访/合作/考生                                      | >                                                                                                    |                                           | 登录 扫码登录          |
| 🕖 在线学习/图书/数字资源                                  |                                                                                                    | 用户名                                       |                  |
| 至 学生事务/创业/就业                                    |                                                                                                    | 请输入名                                      | 称                |
| 🔄 职工事务/教学/科研                                    |                                                                                                    | and and and and and and and and and and   |                  |
| ◎ 校园文化/网络服务/生活                                  |                                                                                                    | 请输入密                                      | 渦 🔳              |
| ♀<br>◎ 联系方式/办事流程                                | > 济渡职业技术学院                                                                                                    | 說委书记陈学军一行到我校考察交流 1 2 3 4 <mark>5</mark> 6 | 登录               |
| 周会表 班车查询 通讯指南 校历                                | 查询 网络公告: 关于站群系统升级维护的通知                                                                                                    | 关于对科学校区运动会开幕式进行校园网直播的通知 关                 | 忘记密码             |
| <b>公告通知</b>                                     | 多> <b>学工信息</b>                                                                                                    | 更多〉 <b>教学信息</b> 更多〉 <b>常用链接</b>           |                  |
| 关于党委行政机关整体搬迁至科学校区… 06-                          | 25 6月28日-7月1日                                                                                                    |                                           |                  |
| 关于推荐教师参加河南省教育系统201907-                          | 03 我 (2) 我 (2) 我 (2) 我 (2) 我 (2) 我 (2) 我 (2) 我 (2) 我 (2) 我 (2) 我 (2) 我 (2) 我 (2) 我 (2) 我 (2) 我 (2) 我 (2) 我 (2) 我 (2) 我 (2) 我 (2) 我 (2) 我 (2) 我 (2) 我 (2) 我 (2) 我 (2) 我 (2) 我 (2) 我 (2) 我 (2) 我 (2) 我 (2) 我 (2) 我 (2) 我 (2) 我 (2) 我 (2) 我 (2) 我 (2) 我 (2) 我 (2) 我 (2) \# (2) \# (2) \# ( | 当少 请,用泉大子哧道番 【33】<br>运动 教授来我校做了题          |                  |
| 关于科学校区教学区临时停电的通知 07-                            | 03 会務会志愿者培知                                                                                                    | 川 信息化服务                                   | 务 I 轻上大APP 上网客户端 |
| 关于专业技术人员继续教育学时申报的… 07-                          | 03                                                                                                    |                                           |                  |
| 关于考试期间班车发车时间安排的通知 07-                           | 02 我校顺利举行第十一届全国少数民族传 0                                                                                                    | 17-02 学校召开教学工作例会 06-28 83元004             | 在线学习 溶源中心        |
| ¥平2010年度河南省宫标掌≤●林知田 07                          | 01                                                                                                    | 17 01 半工中中2010级学生书册内容的通知 07 0/            |                  |

| 2. 智慧校                          | 短门户                      | •                        |                          | 点击此处"办                     | 咖版   学生版              | APP ト 報   学校首                         | 前   退出登录 🔳 📕 🗹         |
|---------------------------------|--------------------------|--------------------------|--------------------------|----------------------------|-----------------------|---------------------------------------|------------------------|
| U新 サ 释之<br>ZHENGZHOU UNIVERSITY | またず<br>DF LIGHT INDUSTRY | 智慧校园门户                   |                          | 事入力 然后<br>点击"教务网<br>络管理系统" | .搜索                   |                                       | Q                      |
| 三 业务导航                          |                          | 合 <b>首页</b>              | ⑧ 办事大厅                   | @ 应用中心                     | <b>丛 个人中心</b>         |                                       |                        |
| 📔 来访/合作/考生                      | >                        |                          | 1                        |                            | _                     | 您好,                                   | 侯剑南                    |
| ② 在线学习/图书/数字资                   | 原 >                      |                          | -                        | 1                          |                       | (25) 上次登<br>2019年                     | :录时间为<br>≅07月04日 18:33 |
| ♀ 学生事务/创业/就业                    | >                        |                          | "新时代·新梦                  | 想"第二届河南省                   |                       | +1+=-11/4 . 0.4                       | +1=10/1+ . 4 /2        |
| <b>逗 职工事务/教学/科研</b>             | >                        |                          | 大学生创新创入                  | 此优秀项目选择资                   |                       | 木 ( ) 太 部 件 : 0 杂<br>一 卡 通 余 额 : 66.4 | 未读邮件:1 奈<br>元 补助余额:0 元 |
| ◇ 校园文化/网络服务/生                   | 舌 >                      |                          |                          |                            |                       | 图书借阅:0本                               |                        |
| 徽 联系方式/办事流程                     | >                        |                          | 我校在"新时代·新梦想"第二           | 届河南省大学生创新创业优秀              | . 2 3 4 5 6           | 明天:                                   |                        |
| 周会表 五日 田本 五百 通讯                 | 論 校历查询                   | 网络公告: 离校事项               | 办理情况的通知 关于站群系统           | 统升级维护的通知 关于2019届           | 毕业生离校系统使              | 信息维护                                  | 修改密码                   |
| 公告通知                            | 更多〉                      | 学工信息                     | 更多〉                      | 教学信息                       | 更多〉                   | 常用链接                                  |                        |
| 关于党委行政机关整体搬迁至科                  | 学校区… 06-25               | × 1                      | 6月28日-7月1日,              |                            | 5月27日,应学校邀            |                                       | га на                  |
| 关于推荐教师参加河南省教育系                  | 统201907-03               |                          | 支 花校第十一届全国少<br>数民族传统体育运动 |                            | 育,南京大字际追蓄<br>数授来我校做了题 |                                       |                        |
| 关于科学校区教学区临时停电的                  | 通知 07-03                 | Trave Chive no           | 会赛会志愿者培训                 |                            | 为"按照国际实质…             | 信息化服务 1 轻                             |                        |
| 关于专业技术人员继续教育学时                  | 伸报的 07-03                |                          |                          |                            |                       |                                       |                        |
| 关于考试期间班车发车时间安排                  | 的通知 07-02                | 我校顺利举行第十一届               | a全国少数民族传 07-02           | 学校召开教学工作例会                 | 06-28                 | 移动OA 在                                | 送学习 资源中心               |
| ★平2010年度河南省宮崎伊玉                 | ₩ <i>b</i> k年NiC 7 01    | <del>形标成Th</del> 滋力2010年 | "万旺网⊥" +⇒ 07 01          | 送工会会2010祝学生ギー()            | 太灾的涌知 07 04           |                                       |                        |

#### 3. 教务网络管理系统

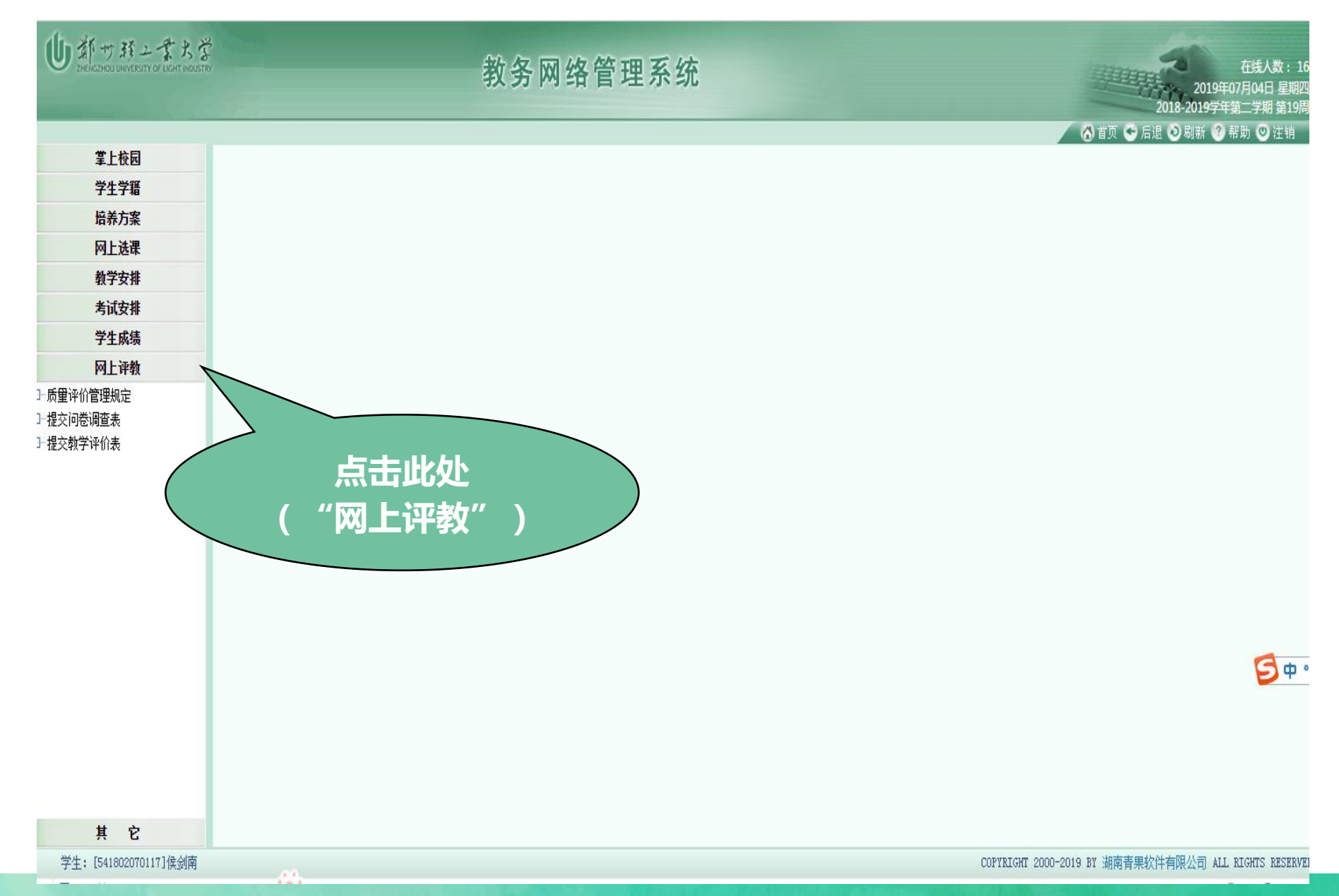

#### 4. 点击 "提交教学评价表"

| し新サ野ニまたざ               | 教务网络管理系统        | 在线人数:16<br>2019年07月04日 星期四<br>2018-2019学年第二学期 第19周    |
|------------------------|-----------------|-------------------------------------------------------|
| 掌上校园                   |                 | ◎ 首贝 ♥ 后退 ♥ 刷新 ♥ 希助 ♥ 社報                              |
| 学生学語                   |                 |                                                       |
| 培养方案                   |                 |                                                       |
| 网上选课                   |                 |                                                       |
| 教学安排                   |                 |                                                       |
| 考试安排                   |                 |                                                       |
| 学生成绩                   |                 |                                                       |
| 网上评教                   |                 |                                                       |
| 3 提交報学评价表<br>- 提交報学评价表 | 点击"提交教<br>学评价表" |                                                       |
| 其 它                    |                 | <b>9</b> 中。                                           |
| 学生: [541802070117]侯剑南  |                 | COPYRIGHT 2000-2019 BY 湖南青果软件有限公司 ALL RIGHTS RESERVED |

5. 点击"提交教学评价表"后,评价轮次、评价指标、需要评价的课程和教师等栏目会自动 显示。然后根据评价指标在对应的课程和教师后面的"总评价分"栏中按照90分以上(含)和90 分以下两个分数段打分,并且"对老师的意见和建议"栏内容不能空白,否则不能提交,如果没 有意见和建议,须写一个"无"在里面,才能提交。

| し新サ発上書大学   | 3                       | 教务网络管理                                           | 里系统                 |                                  |            | 在线人数:<br>2019年07月04日 星期<br>2018-2019学年第二学期 第19 |
|------------|-------------------------|--------------------------------------------------|---------------------|----------------------------------|------------|------------------------------------------------|
|            |                         |                                                  |                     | 相合教学还从主                          |            | 🦳 🕜 首页 🗢 后退 🥑 刷新 🥙 帮助 🙂 注销,                    |
| 軍上校园       |                         | 2010 2010 <sup>000</sup> 555-                    | ~~ 유리 ~~ 내 가고 우리    | · 「                              | (n += )    |                                                |
| 学生学籍       |                         | 平1) 轮次 2010-2019子年第二<br>时间应码, 2010-06-202010-07- | 子舟子主计教<br>-07       | <u> </u>                         | 17:17      |                                                |
| 培养方案       |                         | 11月区段:2019-06-202019-01-                         | -01                 | 证价指标                             |            |                                                |
| 网上选课       |                         | 1. 关爱学生,治:                                       | 学严谨,对教学             | 关于101日145<br>学充满热情               |            |                                                |
| 教学安排       |                         | 1. 教学态度 2. 课前准备充分                                | ,讲课认真,7<br>, 抹、抹已答答 | K照着PPT读课件                        |            |                                                |
| 考试安排       |                         | 9. 认具机(以1FY)<br>4. 课时分配科学                        | ,                   | æ<br>冠实,信息重大                     |            |                                                |
| 学生成绩       |                         | 2. 教学内容 5. 思路清晰,阐                                | 述准确,突出重             |                                  |            |                                                |
| 网上评教       |                         | 6. 能够埋论联系:<br>                                   | 头际,能够提供<br>技术手段,数法  | 天子习材料和学习指导<br>失先讲,气氛融洽,启发诱导,培养能力 |            |                                                |
| → 馬爾連价管理规定 |                         | 3. 教学万法<br>8. 能够有效组织                             | 课堂,师生之间             | 洞有互动,答疑解惑,积极引导学生去思考              |            |                                                |
| □ 提交问卷调查表  |                         | 4. 教学效果 9. 能够吸引学生:                               | 按时上课,积机<br>?我对此汤试的  | 及参与到课堂中来,有效促进学习                  |            |                                                |
| ]"提交教学评价表  | 课程名称                    |                                                  | 总评价分                |                                  | 对老师的意见和建议  |                                                |
|            | [1655349]摄影技术基础         | 杨亦隆                                              | 100.0               | 关爱学生,治学严谨,对教学充满执情。               |            |                                                |
|            | [1704366]电工电子学1         | 张勇                                               | 99.0                | 能够有效组织课堂,师生之间有互动,答疑解惑,           | 积却         |                                                |
| -          |                         |                                                  | 89.0                | 能够有效组织课堂,师生之间有互动,答疑解惑            |            | <u>家</u> 天台内                                   |
|            | France Mathy Tanger Mag | 王博                                               | 30.0                | 关爱学生,治学严谨,对教学充满热情                |            |                                                |
|            | $\checkmark$            | 吴明阳                                              | 50.0                | 能够有效组织课堂,师生                      | 谷则ス        | 「能提交;如                                         |
| 山北方卜井      | 京昭90分じ上                 | 杨静                                               | 98.0                | v能够有效组织课堂,师生之间有互动,               | 田王音        |                                                |
|            |                         | 刘强                                               | 89.0                | 关爱学生,治学严谨,对教学充满热情                | 未儿湿        |                                                |
| ( 含)       | ) 和90分以卜两               | 胡晓军                                              | 98.0                | 能够有效组织课堂,师生之间有互动,答知              | 须写-        | -个"无"在 /                                       |
| 个分类        | 的时代                     |                                                  | 30.0                | 能够有效组织课堂,师生之间有互动,答疑解             | ==1757     | 才能坦杰 🖌                                         |
|            |                         | 王小杰                                              | 70.0                | 关爱学生,治学严谨,对教学充满热情                |            |                                                |
|            |                         | 李慧                                               | 89.0                | 能够有效组织课堂,师生之间有互动,答疑解惑,           | 积极引导于      |                                                |
|            |                         | 苏虹                                               | 89.0                | 能够有效组织课堂,师生之间有互动,答疑解惑,           | ,积极引导学生去思考 |                                                |
|            |                         | 姚浩伟                                              | 89.0                | 关爱学生,治学严谨,对教学充满热情                |            |                                                |

学生・「5418020701171徒剑歯

COPYRIGHT 2000-2010 RY 湖南吉甲护什右阳从司 ALL RIGHTS RESERVED

6. 如果所打分数不符合要求,点"保存"后系统会自动弹出"评教提交的条件",然后根据该条件调整分数,再重新点"保存"提交即可。

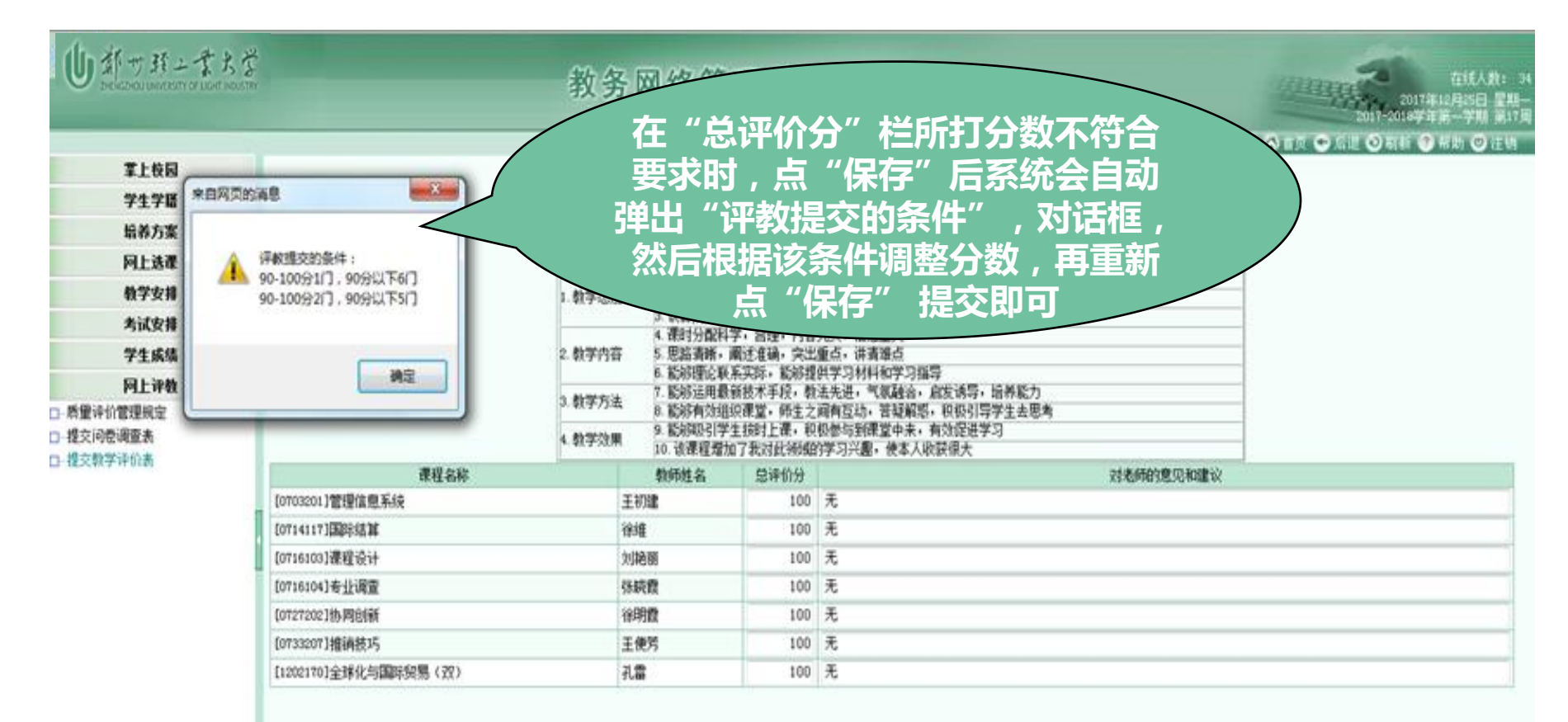

# 常见问题

■ 1. 提示"已经登录"或类似问题,导致无法登录。

解决办法:请关闭所有的页面,重新打开IE,重新进入;

 2.点击"提交教学评价表"后,如果没有显示要评教的相关 内容,而是空白,或者显示"未在评教时间",或者"无要评 价的课程"等内容。

解决办法:实际上可能已经弹出,被别的页面挡住了,或 者不小心被关闭了。请仔细查看每一个页面;或者退出, 关闭,重新登录;如果还不成功,请换一部评教成功的电 脑重新开始。

3. 质量监控科联系电话
> 86608523,余丽萍老师